## Add in Person Exam Scores in Canvas Grades Area

To add a column in the Canvas Grades area, it must be tied to an assignment or a quiz. If you are giving an in-person exam, you may want to manually add a column in the grades area and upload the scores.

You can do this via export/import of the Grades area: https://www.bio.tamu.edu/wpcontent/uploads/2021/05/Export-and-Import-Grades-Canvas.pdf

Or you can create a blank assignment worth the test point amount and manually add the grades:

To do this go to your Assignments area inside your Canvas course:

| Home            | _          | Recent Announcements                                      |                                      | Course Status               |
|-----------------|------------|-----------------------------------------------------------|--------------------------------------|-----------------------------|
| Announcement    | s          | First day of class                                        | Participant.                         | ○ Unpublished  Publish      |
| Modules<br>Zoom |            | HA no class                                               | Posted on:<br>Aug 4, 2021 at 12:59pm | 을 Import Existing Content   |
| Grades          |            |                                                           |                                      | Import from Commons         |
| Discussion      | ø          | Pirst day of class<br>Don't be late                       | Posted on:                           | ♦ Choose Home Page          |
| Syllabus        | ø          |                                                           | Aug 2, 2021 at 9:45am                | i View Course Stream        |
| Assignments     | ø          | Day 1                                                     | Posted on:                           | ⑦ Course Setup Checklist    |
| Files           | ø          | Don't be late, we're in a far building, bring an umbrella | Jul 13, 2021 at 4:21pm               | Announcement                |
| People          | ø          |                                                           |                                      | New Analytics               |
| Outcomes        | ø          | WELCOME TO CANVAS A*                                      | No Edit                              | Q View Course Notifications |
| Rubrics         | ø          |                                                           |                                      | Coming Up 🕄 View Calenda    |
| Collaborations  | Ø          | PLEASE NO                                                 |                                      | Nothing for the next week   |
| + Assign        | ment       | button at the top right of the page                       |                                      |                             |
|                 | Search for | Assignment                                                |                                      | +Group + Assignment :       |
|                 |            |                                                           |                                      |                             |
| nents –         |            |                                                           |                                      |                             |

**O**:

Assignments

E Success Strategies (3) - First Half

Week 4: Navigating College Norms Module | Due Sep 26 at 11:59pm | 30 pts

Discussions

Syllabus

Ø

Ø

Ø

This will bring you to a blank assignment page:

| PRAC-00        | 01 > Ass | ssignments > Creatinew                                                                                                    |               |    |
|----------------|----------|----------------------------------------------------------------------------------------------------|---------------|----|
| Home           |          | $\otimes$                                                                                                    | Not Published | :  |
| Announcements  |          |                                                                                                    |               |    |
| Modules        |          | Assignment Name                                                                                                    |               |    |
| Zoom<br>Grades |          | Edit View Insert Format Tools Table                                                                                                    |               |    |
| Discussions    | ø        | $12pt \lor \ Paragraph \lor \   \ \mathbf{B}  \underline{I}  \underline{\cup}  \underline{A} \lor  \underline{\mathscr{A}} \lor  T^2 \lor \    \mathcal{O} \lor  \underline{\square} \lor  \underline{\square} \lor  \underline{\square} \lor \    0  \stackrel{\bullet}{\bullet}  \overset{\bullet}{\not{\Box}} \lor \    \underline{\equiv} \lor  \overset{\bullet}{=}   $ | :             |    |
| Syllabus       | ø        |                                                                                                    |               |    |
| Assignments    | ø        |                                                                                                    |               |    |
| Files          | ø        |                                                                                                    |               |    |
| People         | ø        |                                                                                                    |               |    |
| Pages          | ø        |                                                                                                    |               |    |
| Outcomes       | ø        |                                                                                                    |               |    |
| Rubrics        | ø        |                                                                                                    |               |    |
| Collaborations | ø        |                                                                                                    |               |    |
| Quizzes        | ø        |                                                                                                    |               |    |
| Settings       |          | p 🗰 🛞 0 w                                                                                                    | ords          | 18 |
|                |          | Points 5                                                                                                    |               |    |

Give the name the title of the column you want it to be (Exam 1, Learning Catalytics, etc.)

Ignore the instructions area

| PRAC-001 > Assignments > Create new |                                     |  |  |  |  |
|-------------------------------------|-------------------------------------|--|--|--|--|
| Home                                |                                     |  |  |  |  |
| Announcements                       |                                     |  |  |  |  |
| Modules                             | Exam 1                              |  |  |  |  |
| Zoom                                | Edit View Insert Format Tools Table |  |  |  |  |
| Grades                              | Luit view insert Format fools fable |  |  |  |  |

Set the point total based on your exam's total and choose your assignment group:

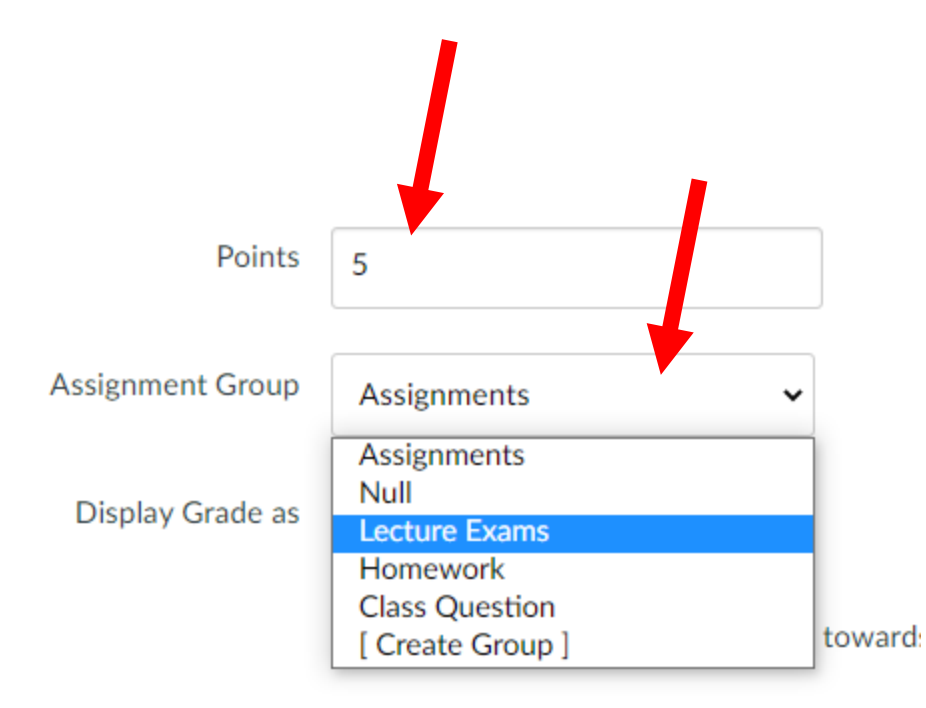

The default should be "No Submission" for Submission type, but if not change it to "No Submission"

| Submission Type | No Submission | ~ |
|-----------------|---------------|---|
|                 |               |   |

Leave the rest of the settings alone and screen down to "Save and publish" at the bottom right:

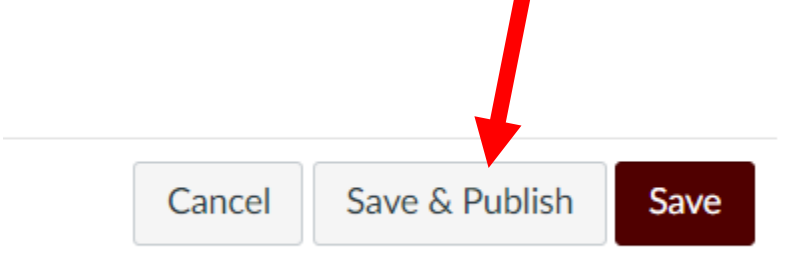

Now Go to your Grades area and scroll all the way to the right of the gradebook where it should now show the column and the total points possible:

| PRAC-001     | Grades           |                                |                                     |                  |                             |                          |                                 |                      |                                        |
|--------------|------------------|--------------------------------|-------------------------------------|------------------|-----------------------------|--------------------------|---------------------------------|----------------------|----------------------------------------|
| Gradebook •  | View • Actions • |                                |                                     | 1                | All Assignmen               | t Groups 🛛 🗸             | All Modules                     | ✓ Search             | \$                                     |
| Student Name | Total            | Class Question<br>10% of grade | Homework Week 1<br>Out of 10 MANUAL | Ø Examp<br>Out o | oles Assignm<br>If 5 MANUAL | Ø Example<br>Out of 0 MA | Example Quiz<br>Out of 0 MANUAL | Exam 1<br>Out of 5 M | Example Lecture E<br>Out of 151 MANUAL |
| est Student  | Ø 0% F           | -                              | -                                   |                  | 8                           | 5                        | -                               |                      |                                        |

To add a grade, click the – on the row with the first student, this will open a blank where you can type in the grade:

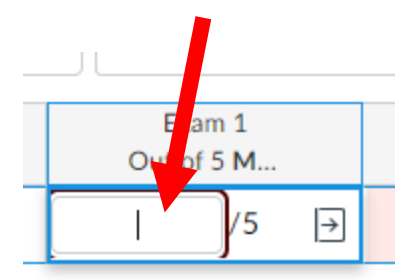

You can now add the grades manually in this space. To move on to the next student hit the Enter key on the keyboard or click away from the box.

| ø | Exam 1<br>Dut of 5 M |  |
|---|----------------------|--|
|   | 5                    |  |

If you have any questions please email <a href="mailto:canvassupport@science.tamu.edu">canvassupport@science.tamu.edu</a>